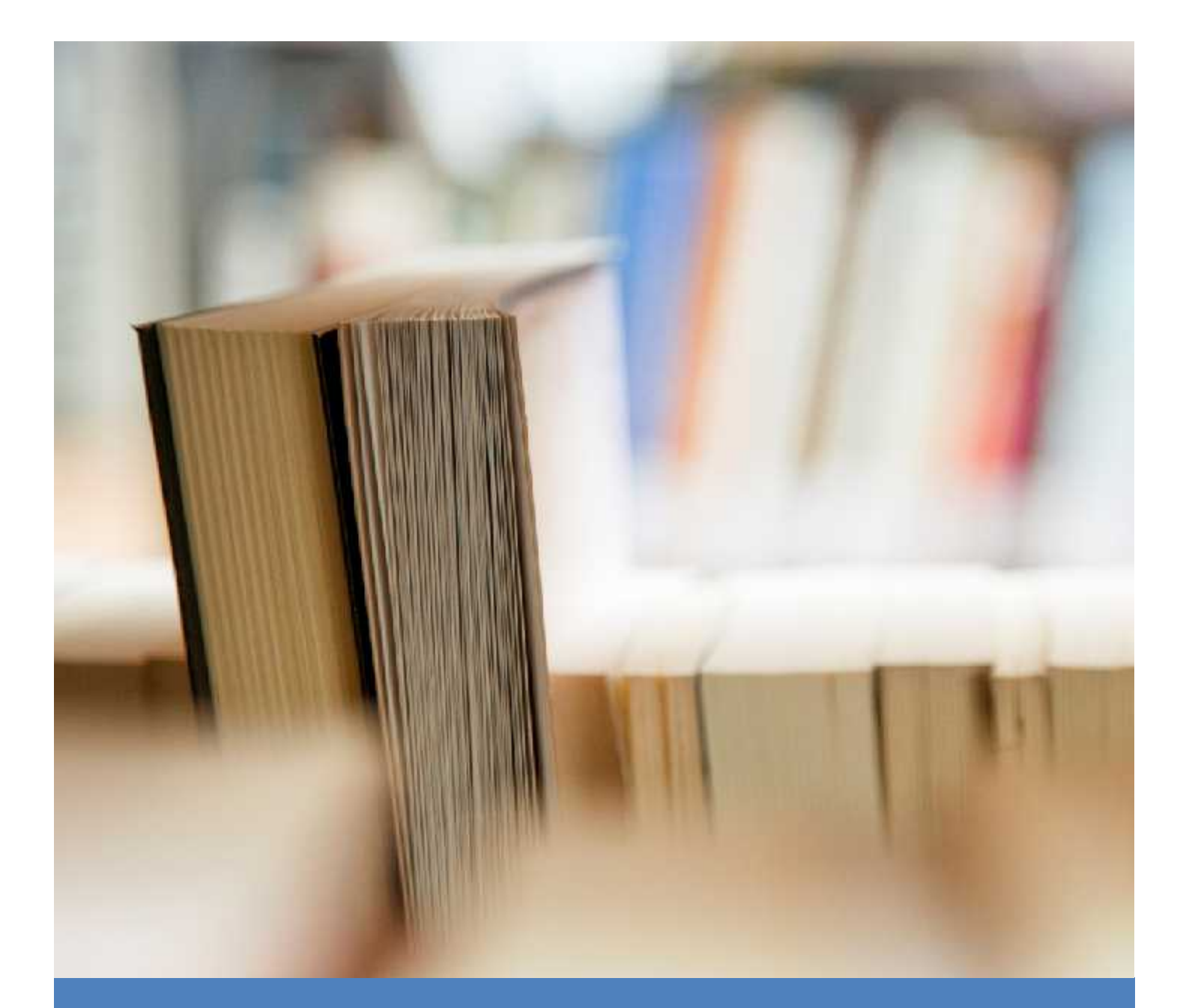

# MOBİL CİHAZLARDAN DERS İZLEME

MERSIN MESLEK YÜKSEKOKULU (UZAKTAN EĞİTİM)

Mobil Adobe Connect

# A - Canlı Dersin Mobil Cihazlardan zlenmesi

## 1-) Adobe Connect Uygulamasını telefonunuza indiriniz.

#### a-) Android tabanlı telefonlar için

- Google play hesabınızdan "adobe connect" uygulamasını indiriniz.

#### b-) OS tabanlı telefonlar için

- Apple store hesabınızdan "adobe connect" uygulamasını indiriniz.

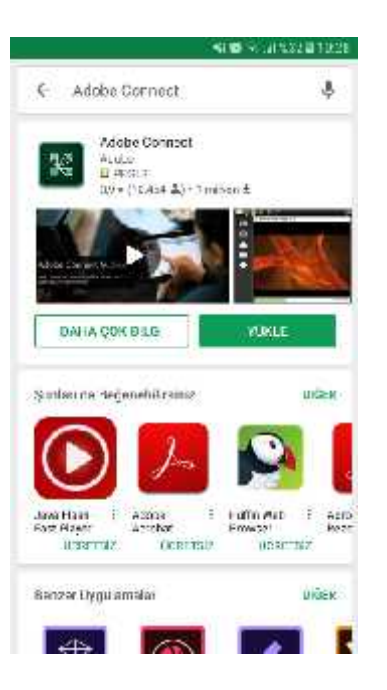

 Adım
Google play ya da Apple store hesabınızdan "Adobe connect " uygulamasını indiriniz.

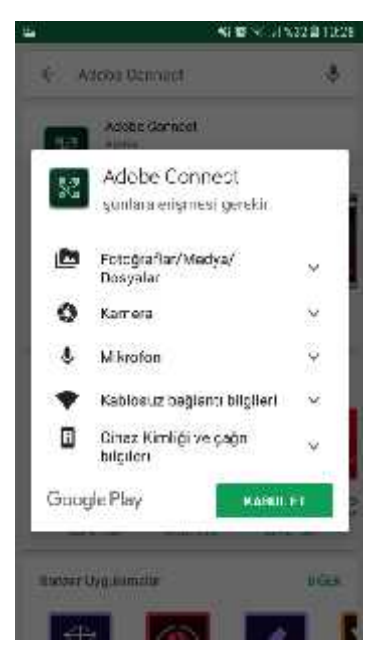

 Adım
Uygulmaya indirmek için
"KABUL ET " seçene ini i aretleyiniz.

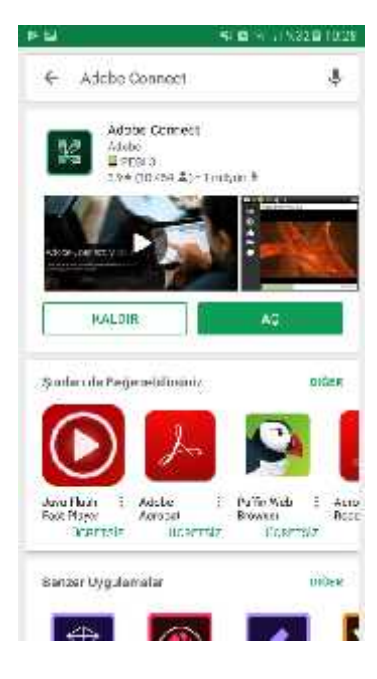

 Adım ndirmi oldu unuz uygulamayı "AÇ" seçene inden açınız.

|                                                                             | Terms of Use                                                                                                   |
|-----------------------------------------------------------------------------|----------------------------------------------------------------------------------------------------|
| ADOBE® CONNECT"                                                             |                                                                                                    |
| NOTICES                                                                     |                                                                                                    |
| © 2012 Adobe Systems Incorporate                                            | d and its licensors. All Rights Reserved.                                                                      |
| Adobe, the Adobe logo, and Adobe®<br>Systems Incorporated in the United     | Connect <sup>®</sup> are either registered trademarks or trademarks of Adobe<br>States and/or other countries. |
| Third Party notices, terms and cond<br>Systems Inc. web site, and are incor | itions pertaining to third party software are available at the Adobe porated by reference herein               |
| PARTICIPANT TERMS OF USE                                                    | Q. Q.                                                                                                    |
|                                                                             | I accept the Terms of Use                                                                                      |
|                                                                             | Accept                                                                                                    |

Kullanım artlarını "Accept" seçene inden kabul ediniz.

## 2- ) e. Mobil akademik uygulamasını telefonunuza indiriniz.

\*\*\* Bu uygulama uzak2.mersin.edu.tr adresinden giri yapılan UEYS sisteminin mobil uygulamasıdır. Canlı dersin izlenmesi için zorunlu olmayıp uygulama üzerinden daha pratik olarak kullanmak isteyenler içindir.

### a-) Android tabanlı telefonlar için

- Google play hesabınızdan "e. Mobil akademik" uygulamasını indiriniz.

#### b-) OS tabanlı telefonlar için

- Apple store hesabınızdan "e. Mobil akademik" uygulamasını indiriniz.

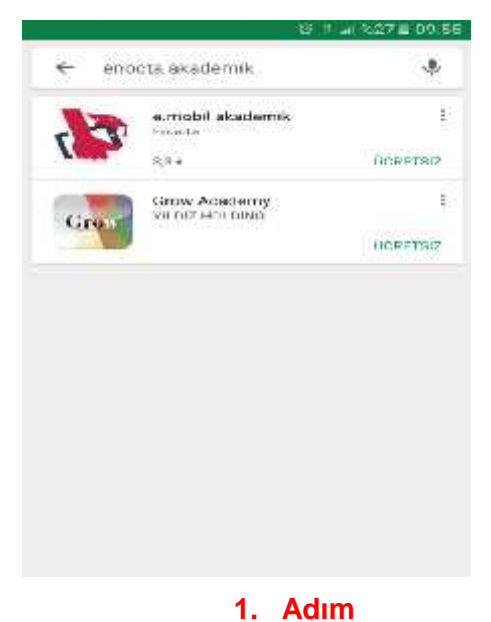

Google Play ya da Apple Store hesabınızdan "e. Mobil akademik " uygulamasını indiriniz.

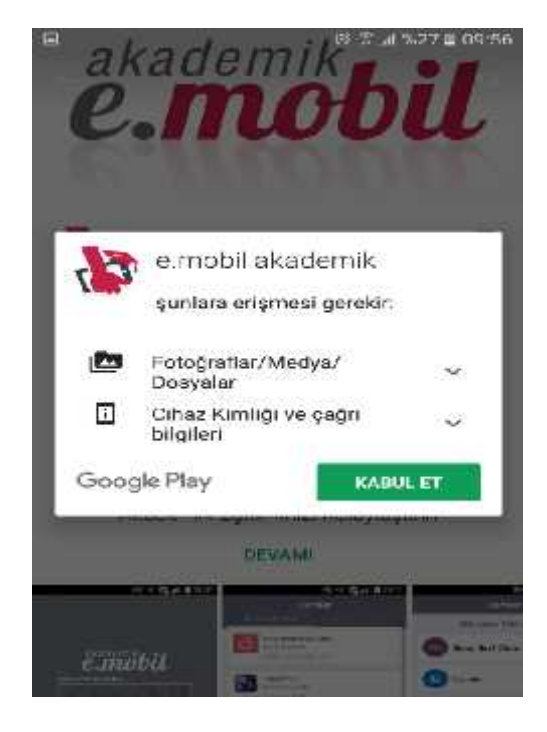

**3. Adım** Uygulmayı indirmek için "KABUL ET" seçene ini i aretleyiniz.

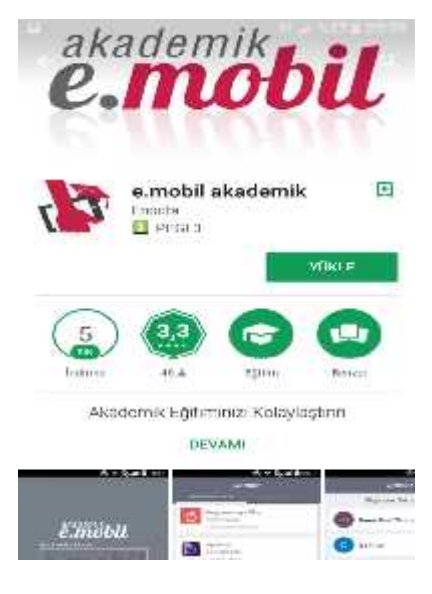

2. Adım

"e.mobil akdemik " uygulamasını "YÜKLE" seçene inden indiriniz

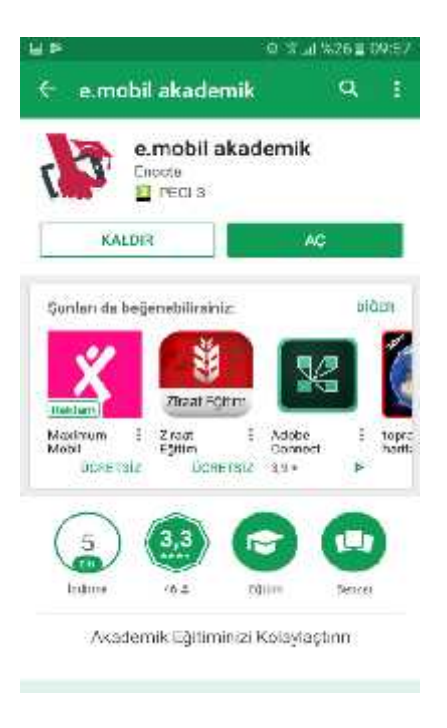

#### 4. Adım

ndirmi oldu unuz uygulamayı "AÇ" seçene inden açınız.

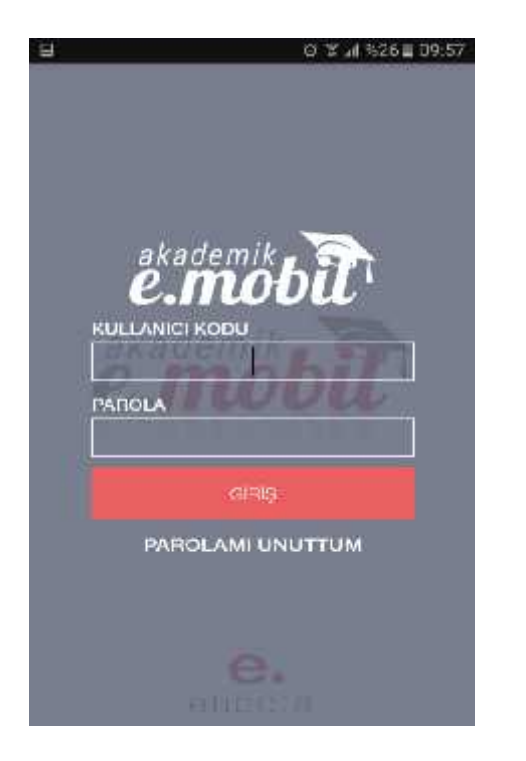

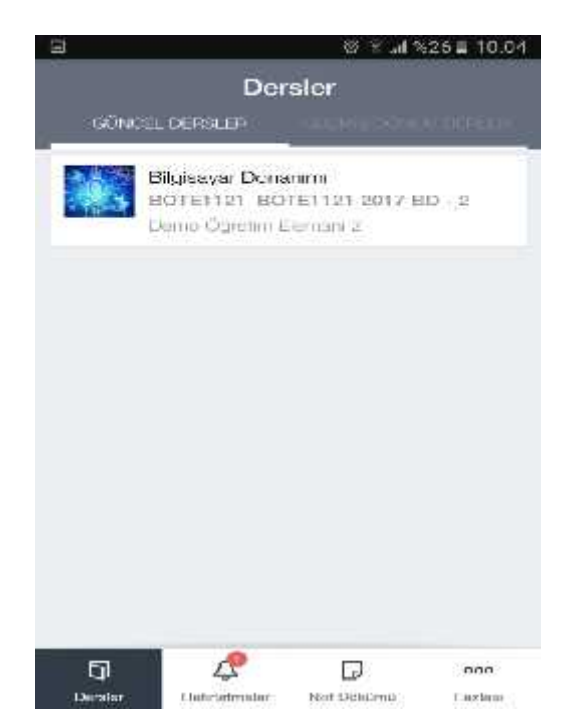

**5. Adım** UEYS kullanıcı bilgilerinizle sisteme giri yapınız.

| C App Secret and 35 | ium<br>Subelor |  |
|---------------------|----------------|--|
|                     | Conel Fizik    |  |
| Ganal Sind          | f Oturumları   |  |
| D loorikier         |                |  |
| O Sinavar           |                |  |
| Sinav Tekr          | ar Talopleri   |  |
| Octevier            |                |  |
| Mütrodat            |                |  |
| Mataryal            |                |  |
| តា                  | 4 Ø            |  |

7. Adım

Canlı derslere katılmak için "Sanal sınıf oturumları " sekmesini tıklayınız.

6. Adım Güncel ders listenizden katılmak istedi iniz dersi seçiniz.

| lklimiondirma                                                |    |  |  |  |
|--------------------------------------------------------------|----|--|--|--|
| BÖLÜM 2<br>firestal<br>Turni, 2008/2017 (1.00 (1.00)         | AC |  |  |  |
| BOLUM 1<br>Katalinati                                        |    |  |  |  |
| BOLOM 1 - UEVAMI<br>Kanimudi<br>Tarih: 20.05.2017 1010 10.40 |    |  |  |  |
|                                                              |    |  |  |  |
|                                                              |    |  |  |  |

## 8. Adım

Belirtilen tarih ve saatte "AÇ" butonunu tıklayarak canlı dersleri izleyebilirsiniz.

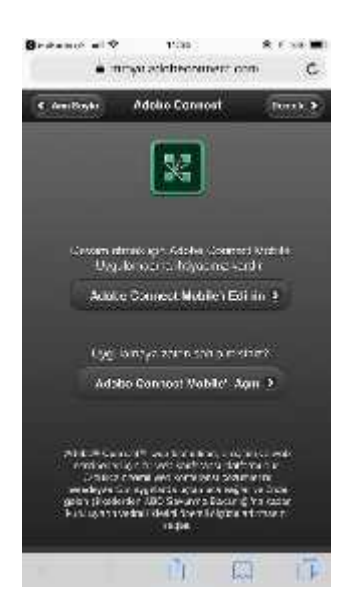

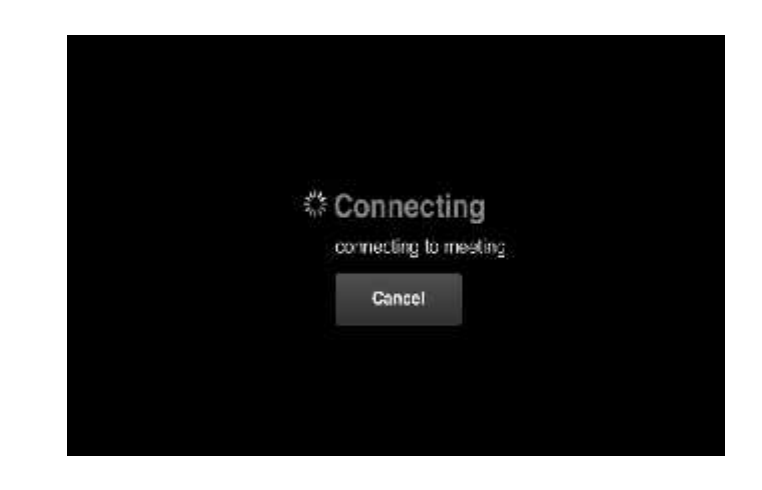

## 9. Adım

Adobe connect uygulamasını daha önce kurdu unuz için "Uygulamaya zaten sahip misiniz? " seçene inden "Adobe Connect Mobile'ı açın" butonunu tıklayınız. **10. Adım** Adobe connect uygulamasının açılmasını bekleyiniz.

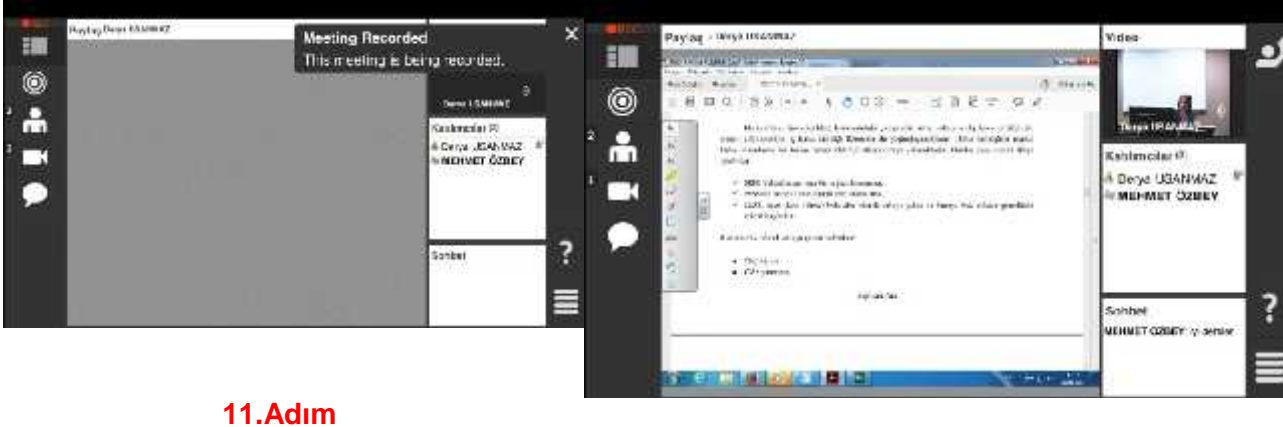

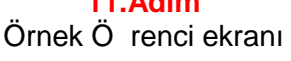

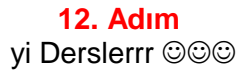

NOT : Yukarıdaki mobil uygulamalardan sadece canlı dersleri takip edebilirsiniz. Sanal sınıf ar ivlerini açamazsınız. Sanal sınıf ar ivlerinden kayıtları izlemek için lütfen a a ıdaki B maddesindeki adımları takip ediniz. 7. Adımda gösterilen ekrandaki "Materyal" kısmından ders notları ve di er dökümanlarınıza eri ebilirsiniz.

## B - Ar ivdeki Derslerin Mobil Cihazlardan zlenmesi

## 1-) Puffin Web Browser Uygulamasını telefonunuza indiriniz.

\*\*\* Bu uygulama ile masa üstü bilgisayarınızdan uzak2.mersin.edu.tr adresine giri yapar gibi yararlanabilirsiniz. Bu uygulama sadece bir web tarayıcı olup di er mobil tarayıcılardan farkı **flash** deste i olmasıdır. (BU UYGULAMA MOBL CHAZLARINIZDAN AR V KAYITLARINIZI ZLEYEB LMEN Z Ç ND R. MASAÜSTÜ YA DA D ZÜSTÜ B LG SAYARLARINIZDAN DERSLER TAK P EDEB LMEK Ç N Y NE "INTERNET EXPLORER" YA DA "CHROME" G B WEB TARAYICILARI KULLANMAYA DEVAM EDEB L RS N Z)

## a-) Android tabanlı telefonlar için

- Google play hesabınızdan "puffin web browser" uygulamasını indiriniz.

## b-) OS tabanlı telefonlar için

- Apple store hesabınızdan "puffin web browser" uygulamasını indiriniz.

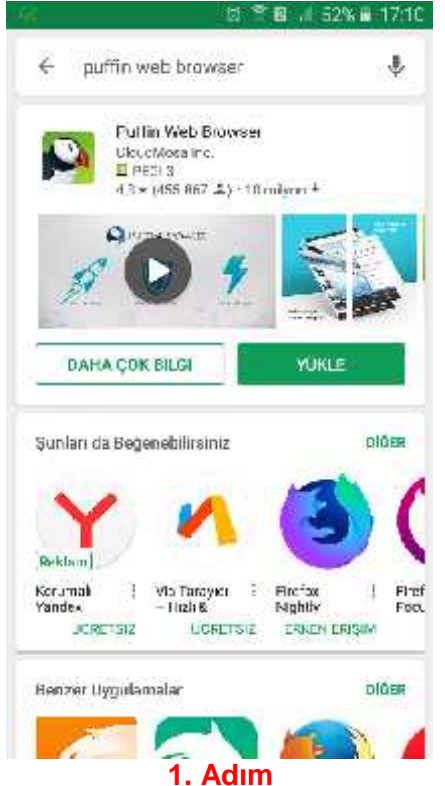

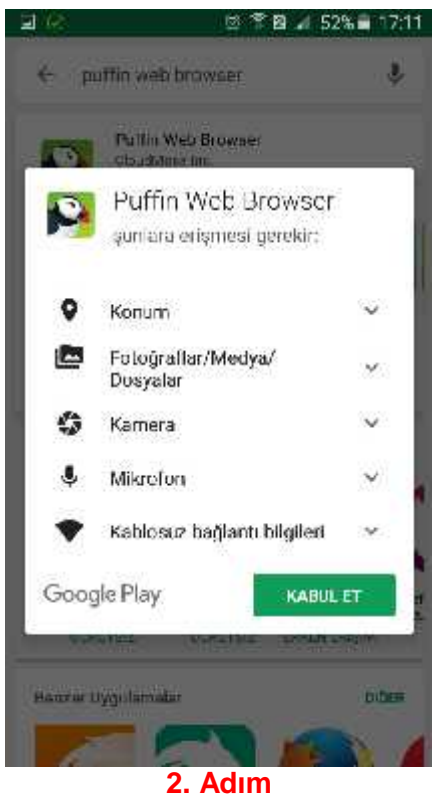

Google play ya da Apple store hesabınızdan "puffin web browser" yazarak arama yaptı ınızda direkt olarak yükleme sayfası gelecektir. "Puffin Web Browser" uygulamasını "YÜKLE" seçene inden indiriniz

Uygulmayı indirmek için "KABUL ET" seçene ini i aretleyiniz.

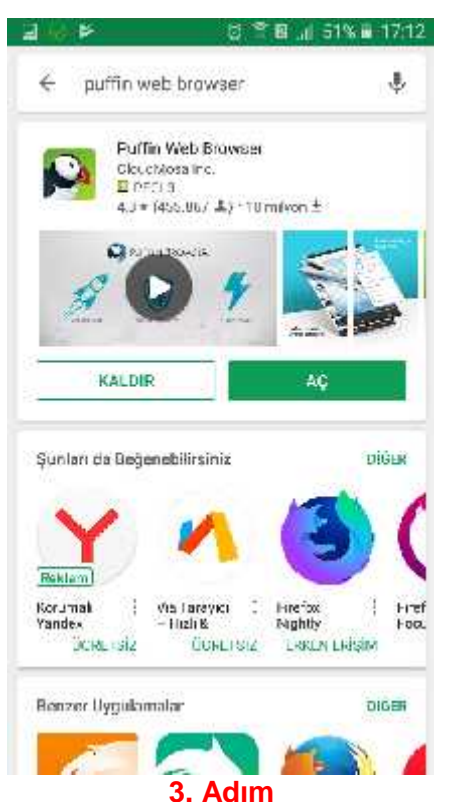

ndirmi oldu unuz uygulamayı "AÇ" seçene inden açınız.

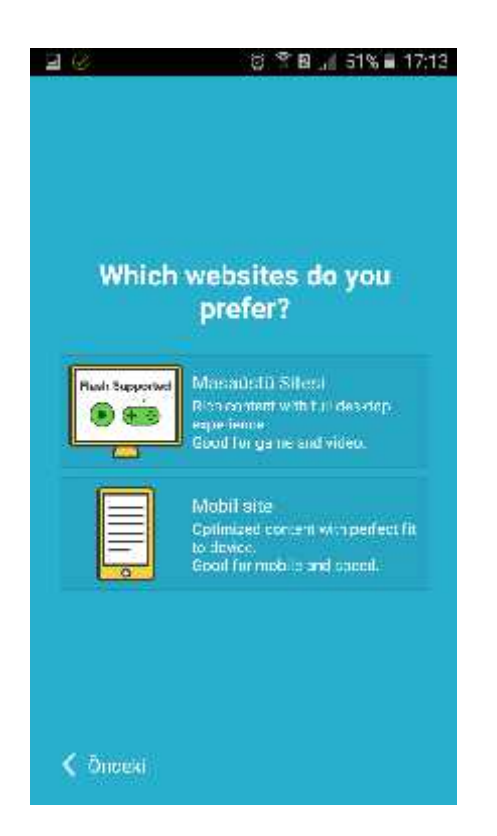

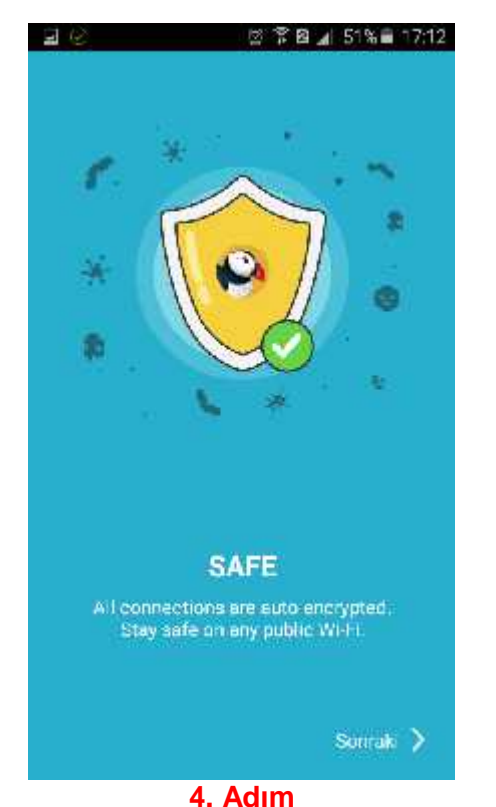

Ik giri te tanıtım ekranları gelecektir. Bunları "Sonraki" diyerek ilerleyiniz.

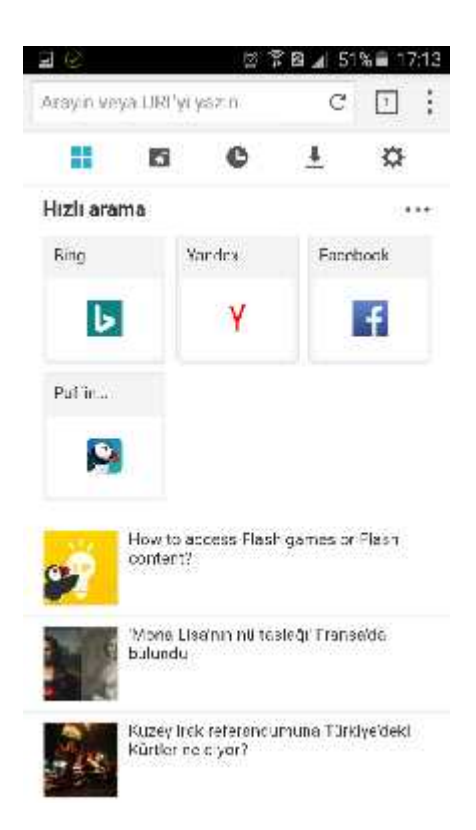

## 5. Adım

En son tanıtım sayfasında kullanım tercihiniz sorulacaktır. Flash Player deste i oldu undan "Masaüstü Sitesi" seçene ini seçiniz

## 6. Adım

Artık tarayıcınız kullanımınıza hazırdır. Normal web tarayıcınızda yaptı ınız gibi en üstteki "Arayınız veya URL giriniz" yazan kutuya uzak2.mersin.edu.tr adresini yazınız.

| CONCURSE SHI                                                                       | .edu.tr                                                                                                    | c                                                                               |  |
|------------------------------------------------------------------------------------|----------------------------------------------------------------------------------------------------|---------------------------------------------------------------------------------|--|
| _                                                                                  | _                                                                                                    | _                                                                               |  |
|                                                                                    | -                                                                                                    |                                                                                 |  |
| VZAKTAN E                                                                          | SIN UNIVERSI<br>GITIM YÖNET                                                                                  | TESI<br>İM SİSTEMI                                                              |  |
|                                                                                    | (UEVS)                                                                                                    |                                                                                 |  |
| Kullaniei G                                                                        | iriş Bilgileri                                                                                               | 1                                                                               |  |
| Parmie:                                                                            | 6                                                                                                    |                                                                                 |  |
|                                                                                    |                                                                                                    | GIRS                                                                            |  |
| sestataria der<br>facturegi di<br>secondocum<br>gelocalational<br>trisigness ve di | te buunlusterin (<br>1 milit yege<br>2011 en 10 yege<br>2011 en 10 un oor<br>2016 (2015)<br>21 zellet (2015) | io runtu omekte<br>manate itori<br>14700 Unice<br>1915 N.) sa<br>Mukloum torich |  |
| odobiergeniz,                                                                      | a up e se dil 2 ;<br>E un e states la                                                                        | Weeks Traiss<br>makes warned                                                    |  |
| odobiergenz,<br>bistonie interne<br>124 w. Goodo<br>odobie zakipanio               | izi molited (                                                                                                |                                                                                 |  |
| odstalegeng,<br>tableng hologen<br>tass og skolagende<br>ofstak sangende           | izriméiszedi.                                                                                                |                                                                                 |  |

UEYS Giri ekranı kar ınıza gelecektir.

UEYS Kullanıcı adı ve ifrenizi kullanarak

giri yapınız

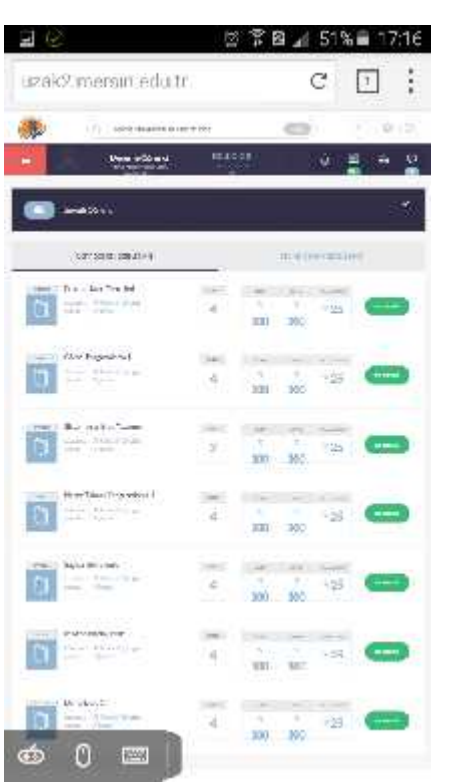

#### 8. Adım

Ar iv kaydını izlemek istedi iniz dersin yanındaki "DERSE G T" dü mesini kullanınız.

常図 ▲ 50% ■

7:19

- 62

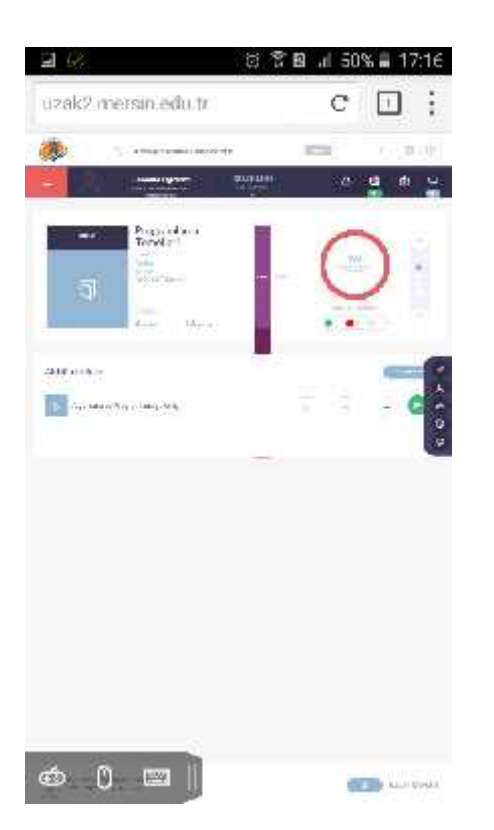

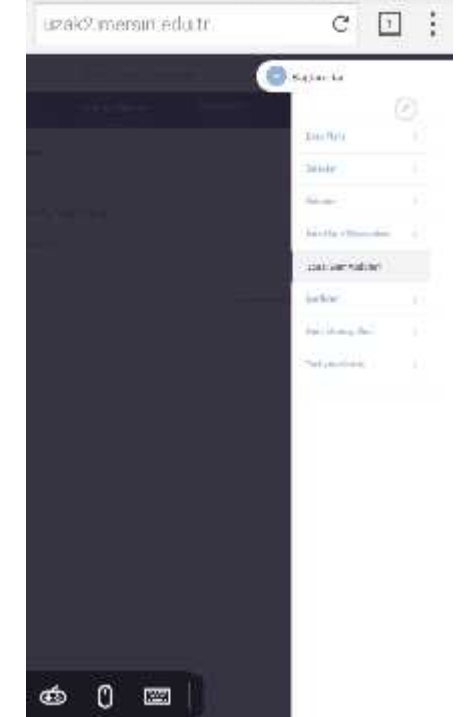

## 9. Adım

En sa da bulunan Siyah ikonlardan en üstte bulunan ba lantılar (zincir) ikonuna tıklayarak ders ile ilgili menüleri açınız.

## 10. Adım

Açılan menülden "Sanal Sınıf Ar ivleri"ne tıklayınız. Daha sonra menünün en üstündeki X (Çarpı) i aretini kullanarak menüyü kapatınız

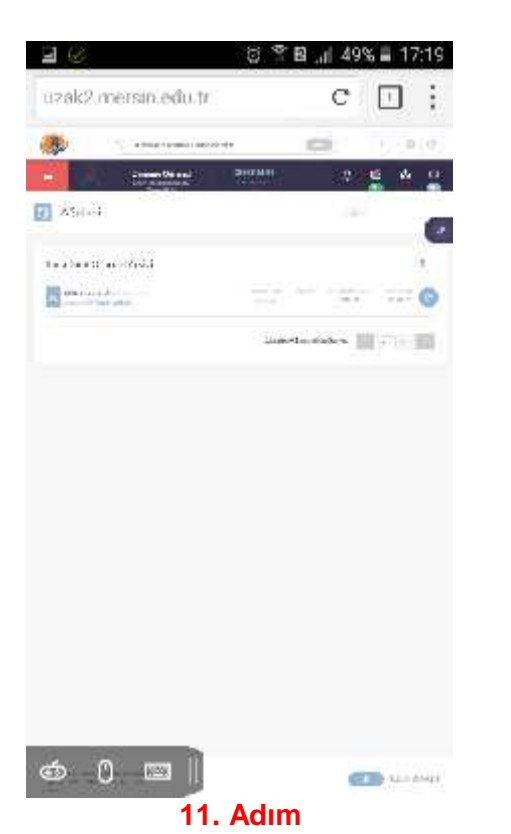

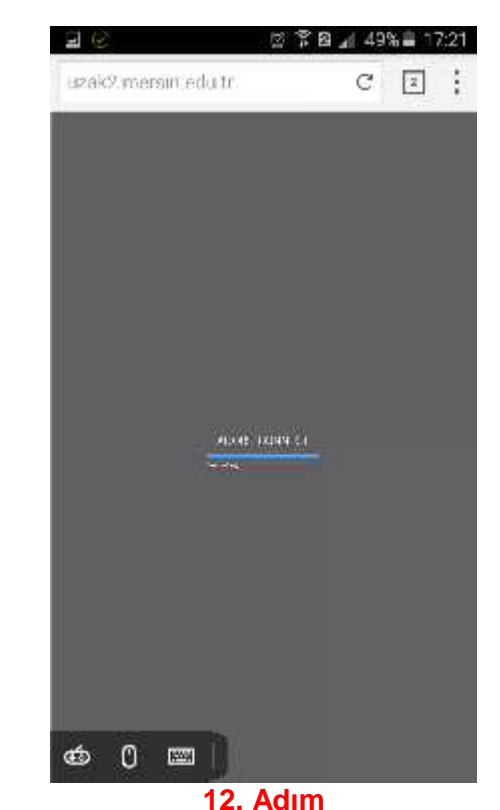

Artık ekranınızda daha önce i lenmi ve kayıt edilmi dersler gelecektir. Buradan izlemek istedi iniz kaydın en sa ındaki ikonu kullanarak kaydı izleyebilirsiniz.

Kaydını izlemek istedi iniz dersinizin görüntüleri yükleniyor...

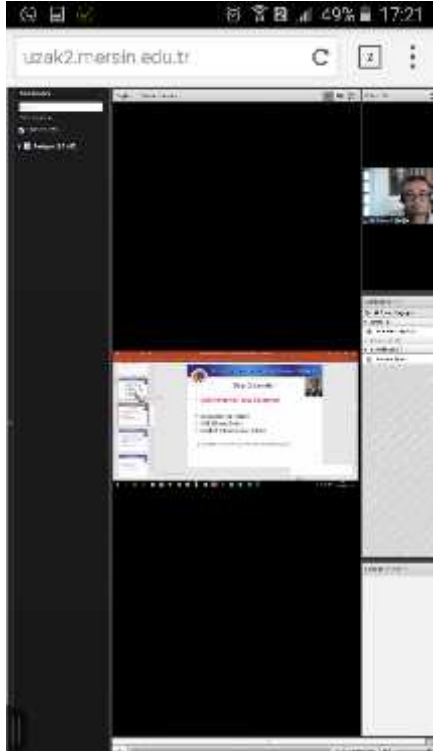

13. Adım Yüklenen kaydın cep telefonunuzu dikey tuttu unuzdaki görüntüsü

C 2 C + 2 : United united uni

**14. Adım** Yüklenen kaydın cep telefonunuzu yatay tuttu unuzdaki görüntüsü

HEP N ZE Y DERSLER. BA ARILAR...